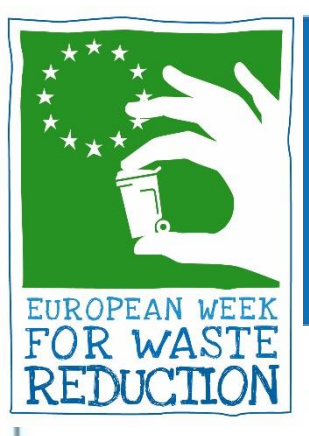

### EUROPEAN WEEK FOR WASTE REDUCTION

## HOW TO REGISTER YOUR EWWR ACTION

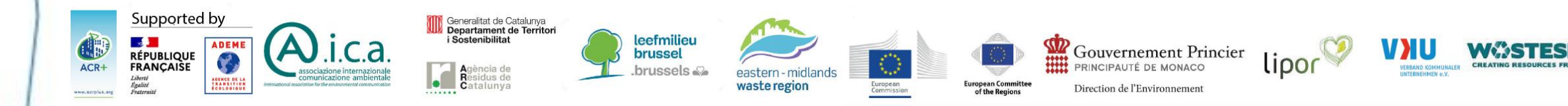

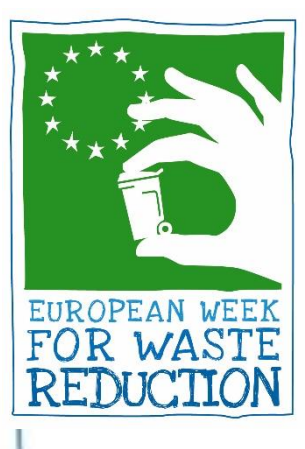

## Step 1. Create an account

- Visit <u>www.ewwr.eu</u>
- Click on "Register"
- If you already have an account, click on "Login"

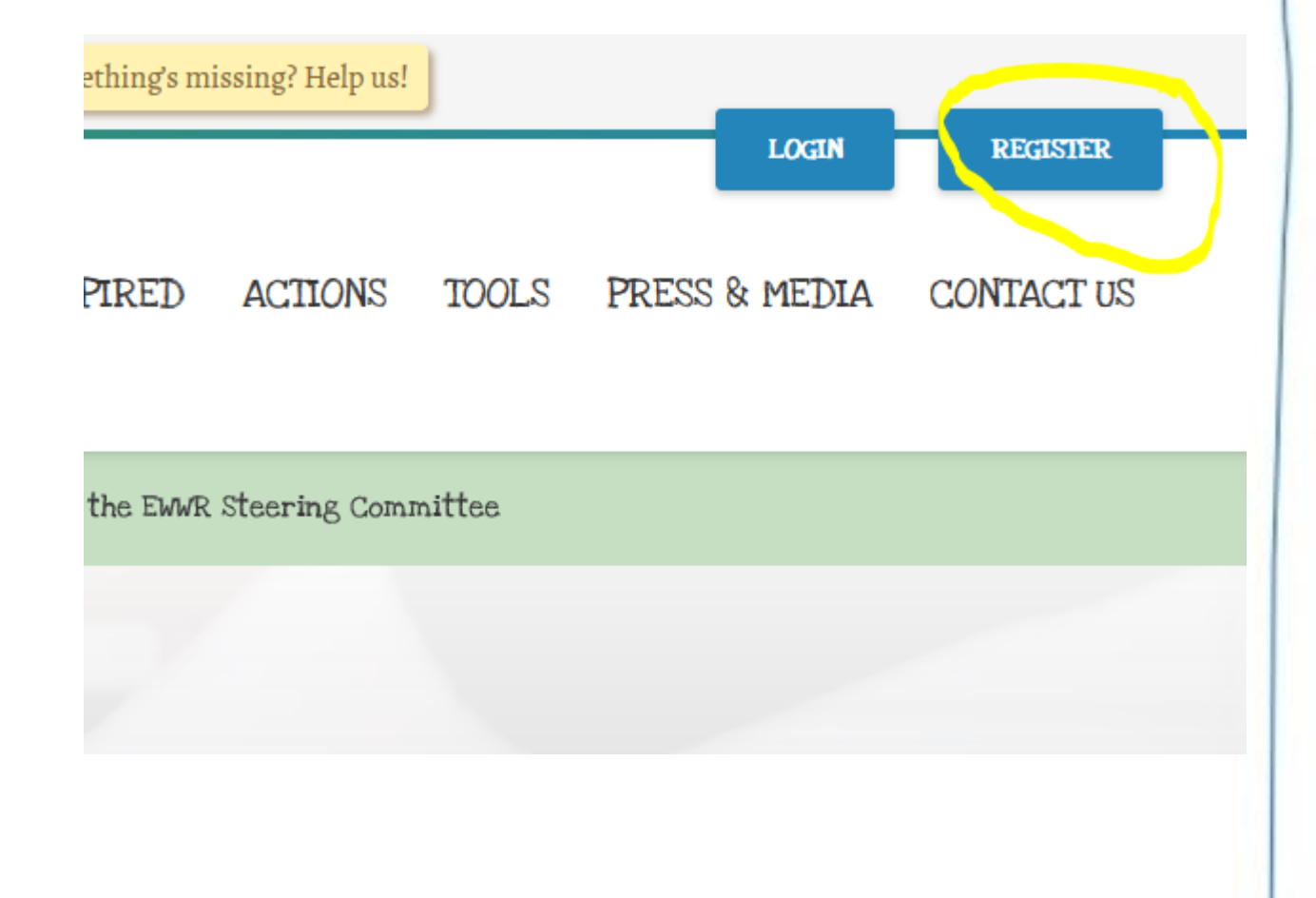

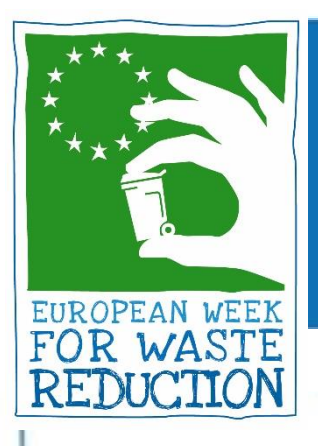

## Step 1. Create an account

### 2 OPTIONS:

 Choose an username and an email, then click on "Register"

 Check your email and reset your password
 Login with Facebook/Google

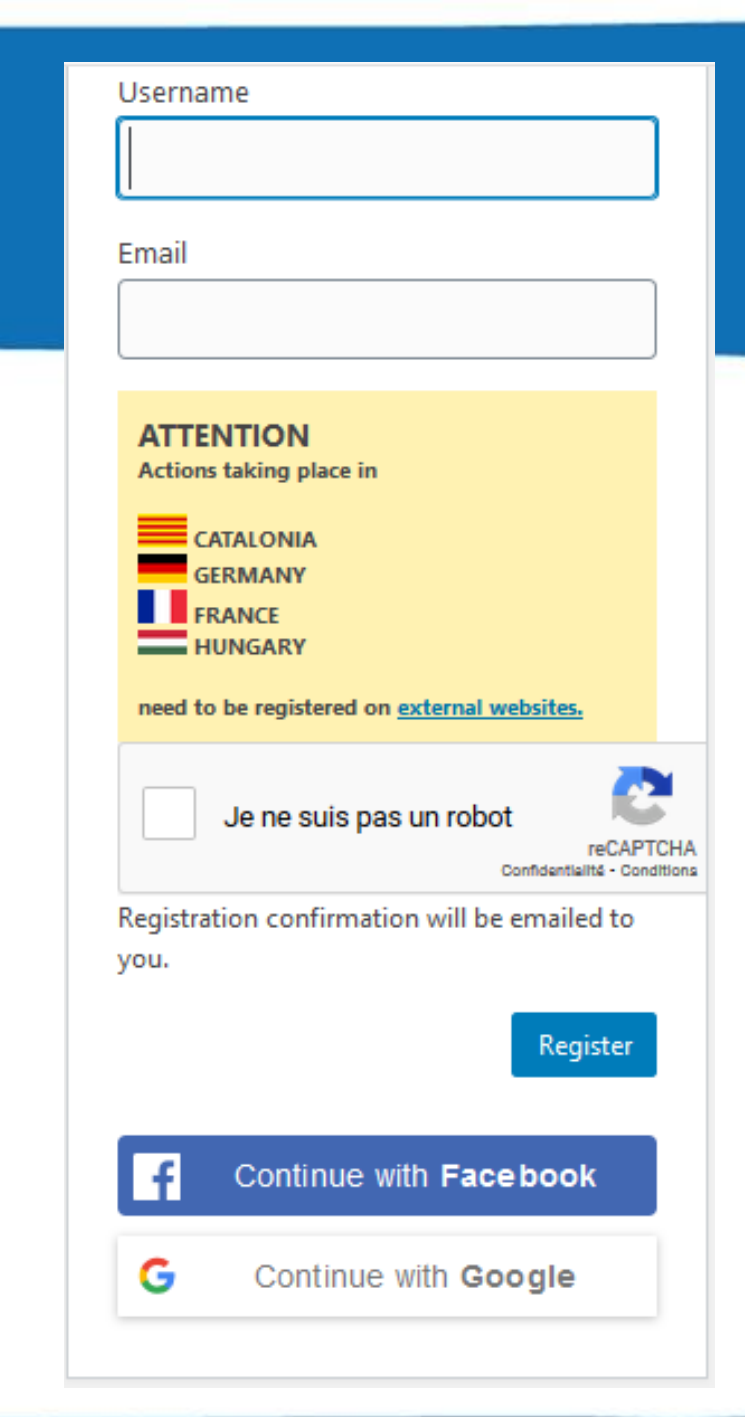

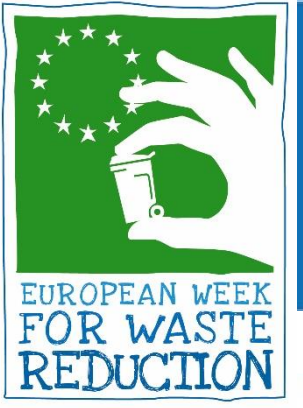

## Step 2. Log into your account

If you choose option 1, this window will appear. Check your email and then log in with your credentials.

#### You can log in anytime from ewwr.eu

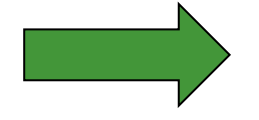

| sing? Help us! | J     |               |            |  |
|----------------|-------|---------------|------------|--|
|                |       | LOGIN         | REGISIER   |  |
| ACTIONS        | TOOLS | PRESS & MEDIA | CONTACT US |  |

| nual Awards Cere | emony |
|------------------|-------|
|------------------|-------|

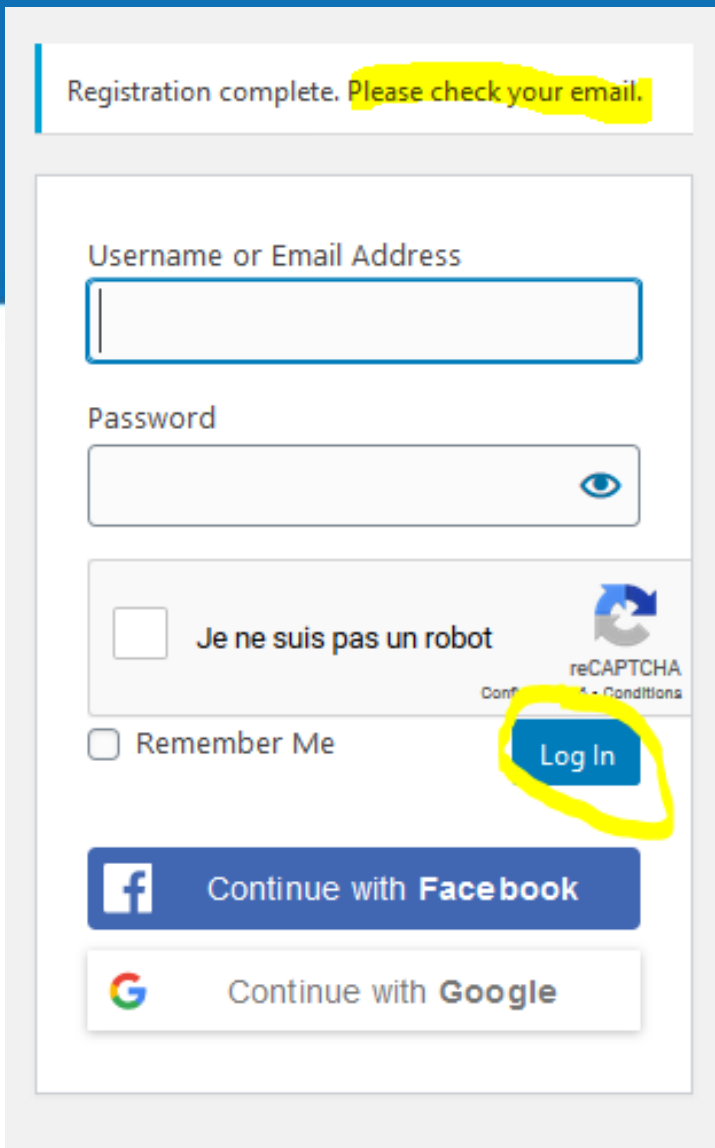

Register | Lost your password?

← Back to EWWR

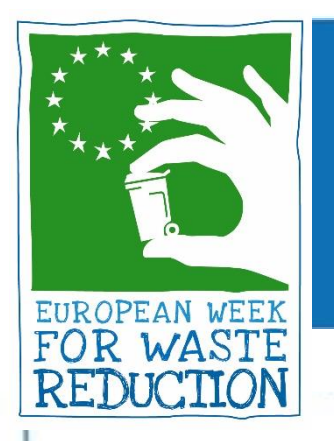

### Step 3. Add an action

- Click on "New" to directly add an action
- Click on "My Action" to manage your actions
- Click on "Profile" if you want to change the language or customise your profile

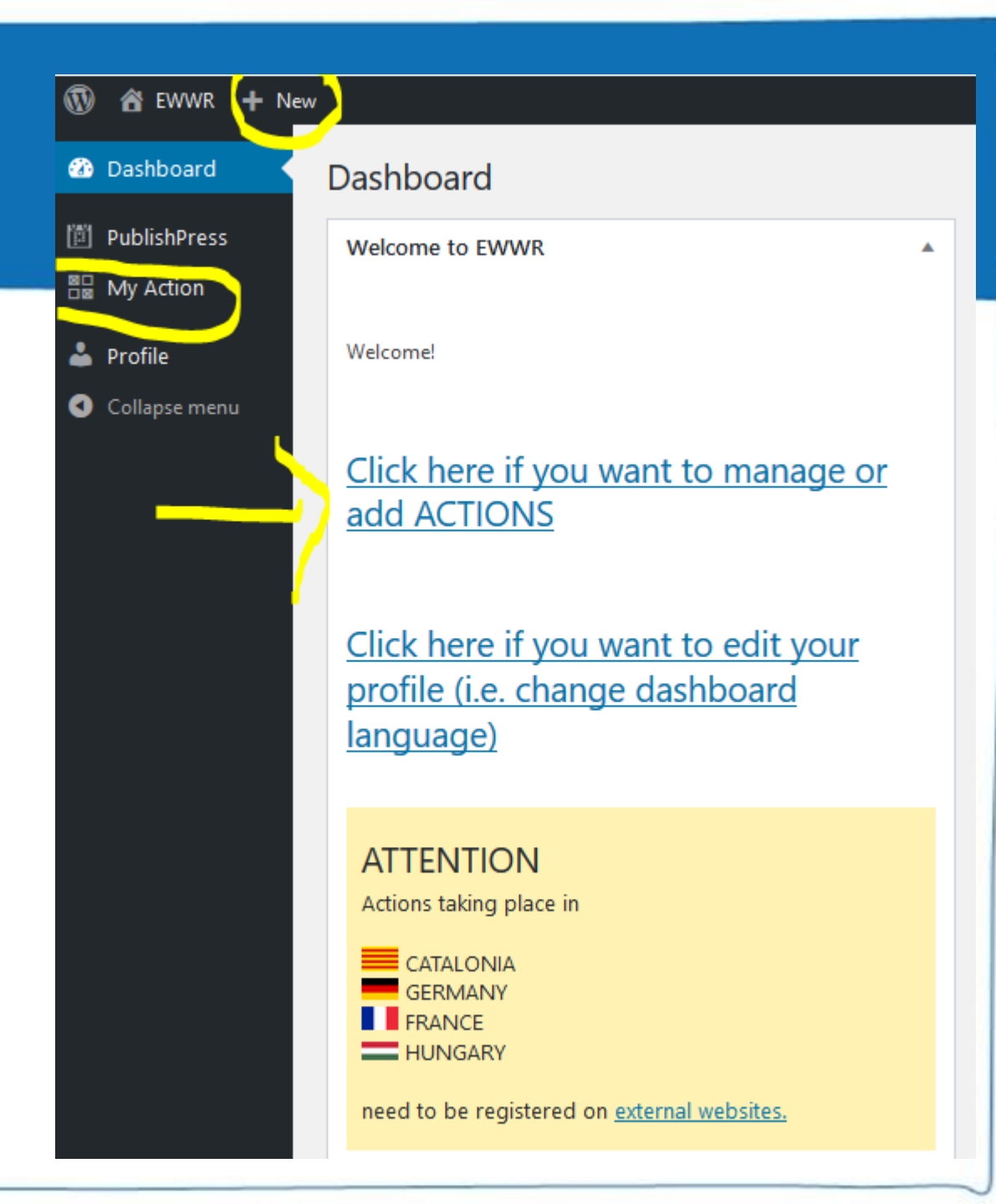

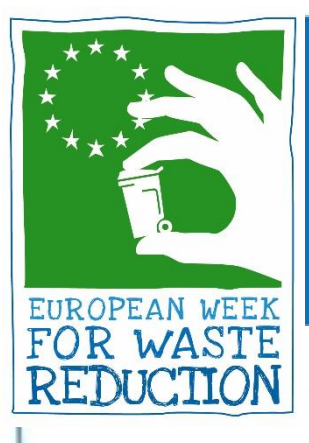

## Step 3. Add an action

### From "My Action" click on "add a new action"

| 🔞 🖀 EWWR 🛡 0     | + New View Actions      |              |
|------------------|-------------------------|--------------|
| 🚳 Dashboard      | Action Add a new action |              |
| 🖈 Posts          | All (0)                 |              |
| 📋 PublishPress   | All dates V Filter      |              |
| B My Action      | 🗋 Title                 | Entity types |
| All Actions      | No Action found         |              |
| Add a new action | Title                   | Entity types |
| 📥 Profile        |                         |              |
| ◀ Collapse menu  |                         |              |

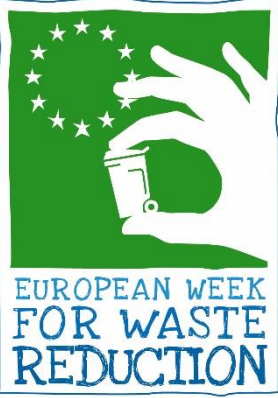

## Step 4. Fill in the registration form

| 🔞 쑵 EWWR 🛡 0                                        | + New                    |                                                                                                    |                                                                    | Howdy, New user 🚢                 |
|-----------------------------------------------------|--------------------------|----------------------------------------------------------------------------------------------------|--------------------------------------------------------------------|-----------------------------------|
| 🙆 Dashboard                                         | Add a new action         | 1                                                                                                    |                                                                    | Screen Options 🔻                  |
| <ul> <li>PublishPress</li> <li>My Action</li> </ul> | Add title                |                                                                                                    | Publish                                                            | <b>^</b>                          |
| All Actions<br>Add a new action                     | Practical information ab | out the action developer                                                                                                    | Save Draft     Status: Draft Edit                                  | Preview                           |
| Profile Collapse menu                               | ATTENTION                | Actions taking place in<br>CATALONIA<br>GERMANY<br>FRANCE<br>HUNGARY<br>need to be registered on <u>external websites.</u>                                                                                                    | <ul> <li>Visibility: Public E</li> <li>Publish immediat</li> </ul> | dit<br>ely <u>Edit</u><br>Publish |
|                                                     | Registration form        | ENG       FRA       ITA       ESP       POR       NED       SWE       SLO       BUL       TUR         Registration Form         Your awareness-raising action for the European Week for Waste Reduction         This registration form should be filled with precise but concise information. Keeping the description of your EWWR action clear is essential to ensure a good understanding of your action. |                                                                    |                                   |

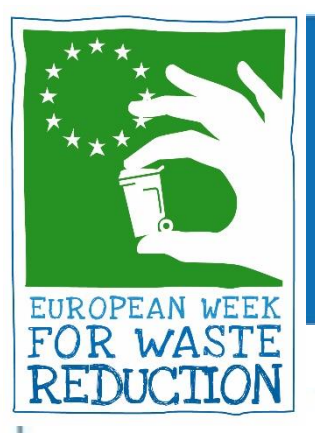

# Step 4. Fill in the registration form

### Don't forget to apply for the EWWR Awards! Info on the EWWR Awards: <u>https://ewwr.eu/project/#awards</u>

Would you like to enter your EWWR action to compete for the EWWR awards? \*

| nter<br>to | 🔿 No ( Yes                                                                                    |
|------------|-----------------------------------------------------------------------------------------------|
| VWR        | FRA Souhaitez-vous que votre action SERD concourt pour les Trophées de la SERD?               |
|            | ITA Vorresti che la tua azione SERR concorresse alle premiazioni SERR?                        |
|            | ESP ¿Le gustaría presentar su acción a los Premios Europeos de la Prevención de Residuos?     |
|            | POR Gostaria inscrever a sua ação EWWR para concorrer aos prémios EWWR?                       |
|            | NED Wenst u deel te nemen aan de Awards wedstrijd?                                            |
|            | SWE Vill du att ditt projekt ska delta i tävlingen EWWR Award?                                |
|            | SLO Se želite potegovati za nagrado Evropskega tedna zmanjševanja odpadkov?                   |
|            | BUL Искате ли да въведете вашето действие по ЕСНО, за да се състезавате за наградите на ЕСНО? |
|            | TUR EWWR faaliyetinizin EWWR ödülleri için yarışmasını ister misiniz?                         |

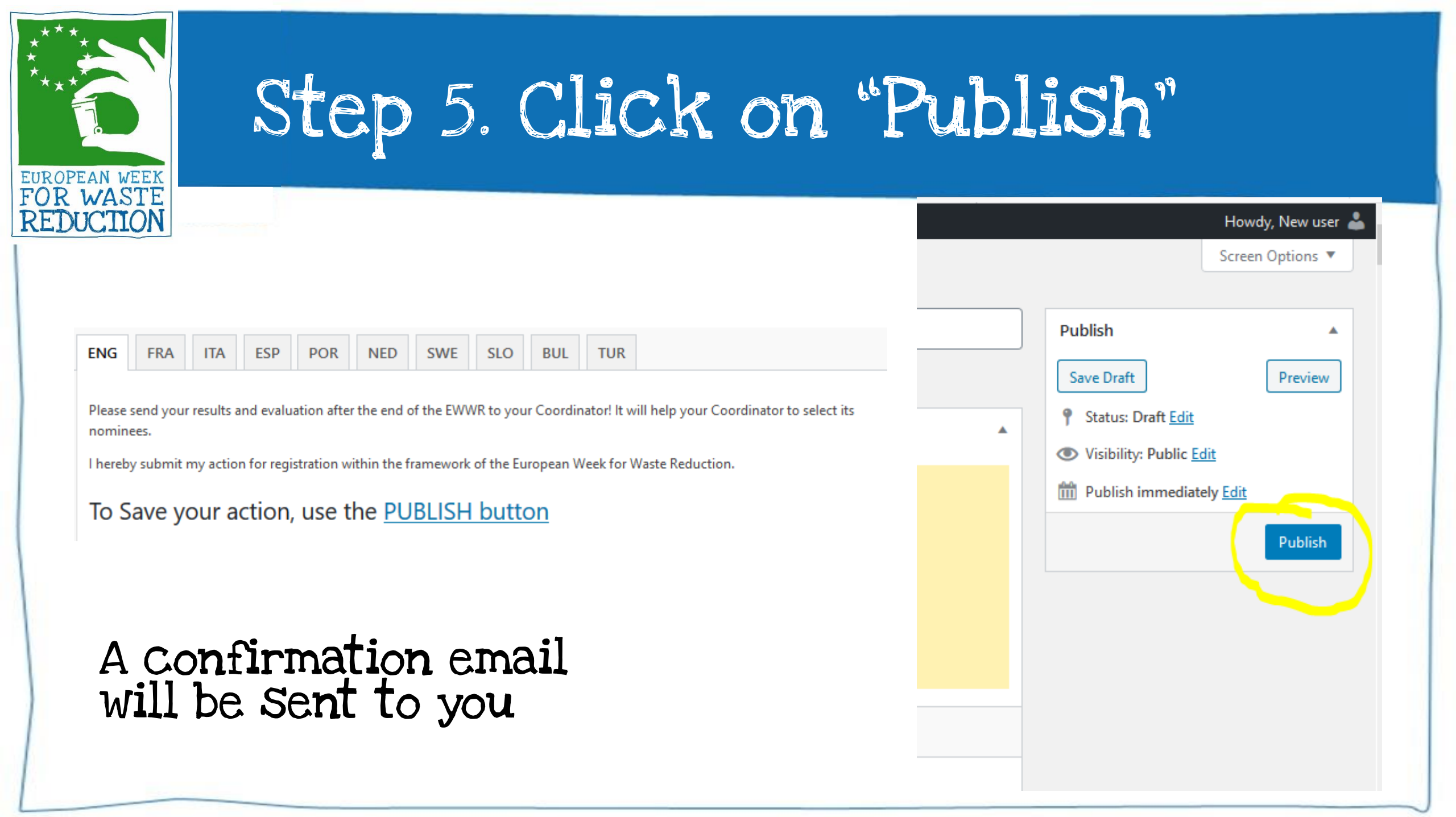

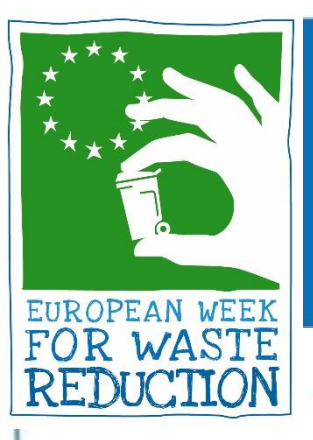

### HOW TO EDIT/DELETE YOUR ACTION

From "My Action" you can manage all your actions.

If you click on "Edit" you will be able to change all the fields of your submission.

| ն Dashboard                     | Action Add a new action                                 |                          |
|---------------------------------|---------------------------------------------------------|--------------------------|
| 🕈 Posts                         | All (1)   Published (1)   Trash (7)                     |                          |
| 🖞 PublishPress                  | Bulk Actions V Apply                                    | All dates V Filter       |
| My Action                       | Title                                                   | Entity types             |
| All Actions<br>Add a new action | Digital Clean-up<br>Edit Quick Edit Trash View<br>Cache | Association/NGO<br>Clear |
| 🔓 Profile                       | Title                                                   | Entity types             |
|                                 | Bulk Actions V Apply                                    |                          |
| Collapse menu                   |                                                         |                          |

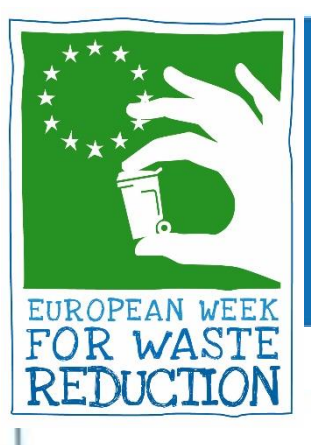

### SAVE YOUR CHANGES

### When you are done editing, click on "Update"

| Publish 🔺                                 |
|-------------------------------------------|
| Preview Changes                           |
| Status: Published Edit                    |
| Visibility: Public <u>Edit</u>            |
| m Published on: Sep 1, 2020 at 08:30 Edit |
| Move to Trash Update                      |
|                                           |
|                                           |

Howdy, test

Screen Options 🔻

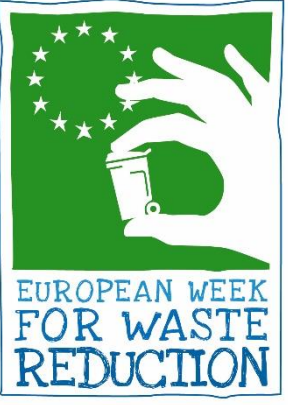

## SHARE YOUR ACTION!

### Find your action on the <u>EWWR database</u> and share it!

#### EUROPEAN WEEK FOR WASTE REDUCTION

PROJECT TAKE PART GET INSPIRED

ACTIONS TOOLS

OLS PRESS & MEDIA

### DISCOVER THE EWWR ACTIONS

Explore the map or search the database

These actions refer to the 2020 edition of the EWWR.

f У 🖸 🗲 🕂

Help the world, share this action!